## **OFAC Sanction List Compliance**

## **Overview**

Federal law stipulates any retailer that annually purchases \$50,000 or more in over-the-counter buys is required to check any sellers' contact information against the Office of Foreign Asset Control (OFAC) sanction list. Learn more on the official <u>OFAC website here</u>.

To facilitate this, The Edge now integrates with the OFAC sanction list and will check customer contact information against the list when a **Trade/Buy** is completed at **POS**. If there are any matches, they will be displayed along with how probable of a match it is.

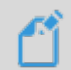

**NOTE:** This is an opt-in feature and is **disabled** by default.

## Setup

To setup and enable the OFAC sanction list check:

- 1. Click Administrative > System Options.
- 2. Scroll down to POS Options.
- 3. Find the option **OFAC List URL** and copy/paste in this URL: <u>https://www.treasury.gov/ofac/downloads/sdn.xml</u>
- 4. Find the option **OFAC Probable Match Threshold** and set this to 0.8.
- 5. Click **OK** to save your changes.
- 6. Restart The Edge.

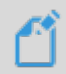

**NOTE:** The OFAC sanction list is downloaded once per day. If the software is left open overnight, this will happen automatically, otherwise it will occur when the program is first opened.

## **Use at POS**

Once enabled, the OFAC check will happen when you complete a **POS** transaction that includes a **Trade/Buy**. If there is a potential match this window will appear.

| OFAC Warning                                             |                                                                         |
|----------------------------------------------------------|-------------------------------------------------------------------------|
| Your customer matched wi<br>Please review the list below | th people on the Office of Foreign Assets Control (OFAC) website.<br>v. |
| Customer name                                            | is a probable match of 71.43% for                                       |
| Customer name                                            | is a probable match of 71.43% for                                       |
| Customer name                                            | is a probable match of 78.57% for                                       |
| Customer name                                            | is a probable match of 78.57% for                                       |
| Customer name                                            | is a probable match of 78.57% for                                       |
| Customer name                                            | is a probable match of 78.57% for                                       |
| (6 records)                                              |                                                                         |
| C                                                        | lick here for further information and instructions.                     |
| ок                                                       |                                                                         |

The **OFAC Warning** window will show potential matches along with the probability that they are a true match. This probability is based on comparing both the name and address.

If you believe the match may be valid:

- 1. Navigate to <u>https://sanctionssearch.ofac.treas.gov/</u> and run the search with the customer's name and address to verify the match is real.
- 2. Validate the customer information is accurate.
- 3. Follow the steps outlined here: https://www.treasury.gov/resource-center/faqs/sanctions/pages/faq\_compliance.aspx#start